# 대구대학교 통학버스 이용안내 V2.0

#### 2018.09

#### 

#### ☆ 대구대학교 통학버스시스템

대구대학교 통학버스가 2018년 10월 1일부터 아래와 같이 새롭게 변경됩니다. 기존이용자 및 신규이용자 모두 새롭게 가입 후 이용가능합니다. 이전 가입정보는 서비스 정상가동 후 일괄 폐기됩니다.

#### 1. 변경사항

1) 포인트제 도입 (대구시내노선)

- 원하는 만큼 포인트를 충전하여 사용
- 포인트는 모바일사이트에서 신청하여 발급된 본인의 가상계좌로 신청금액만큼 입금하면 자동으로 충전됨

2) 대구시내노선 유료화

- 대구시내노선이 기존 무료운행에서 유료운행으로 변경됩니다. 시외노선 (학기제유지), 지하철노선 (무료운행)

3) 좌석예약제 시행

- 대구시내, 지하철 하교노선, 시외노선에 대해 좌석예약제를 시행합니다.

- 차량은 예약 후 탑승가능합니다.

- 모든 좌석은 예약자 우선입니다. 예약취소 및 미탑승시 패널티가 발생됩니다.

※ 단 지하철 등교노선(안심, 임당)은 예약을 하지 않으며, 탑승시 학생증을 소지하여 단말기에 태깅 할 경우에만 탑승 가능합니다.

4) 시외노선신청 통합운영

- 통학버스 모바일사이트에서 신청 및 자동충전됩니다.

- 5) 학생증등록
- 기존 : 학생처로 방문하여 학생증등록

#### - 변경 : 모바일사이트 및 안드로이드어플에서 직접등록합니다.

(일련번호 10자리 입력 및 휴대폰으로 직접 태깅하여 등록)

- NFC기능이 있는 안드로이드계열 휴대폰에서는 직접 태깅으로 학생증 등록이 가능합니다.
- 6) 모바일학생증 승차처리(QR코드) 폐지
- 모바일학생증으로 승차처리는 폐지됩니다. 단, 승차권 미소지시 모바일웹 예약내역에서 "승차처리" 버튼으로 승차가 가능합니다.
- 단, 모바일 및 학생증으로 2중 승차할 경우 불이익이 있을수 있습니다. 이점 유념하시기 바랍니다.

#### ☆ 대구대학교 통학버스시스템

7) 마일리지 도입 (대구시내노선 이용시 사용가능)

- 이벤트 기간내 신규가입시 마일리지를 제공합니다.

- 마일리지는 포인트처럼 예약시 이용가능합니다. 단 환불은 불가능합니다.

#### 2. 예약방법

- 지하철 노선을 제외한 모든 노선은 예약후 탑승해야 합니다.
- 예약가능한 시간은 출발전일 7시 50분부터 이며 출발시간 직전까지 예약가능합니다.
- 예약취소는 출발후 1시간 이내까지 가능하며 각 시간대에 따라 패널티가 부과됩니다.
- 예약시 본인이 예약한 자리에 탑승하시기 바랍니다.

#### 3. 패널티 (예약취소 및 미탑승시)

- 1) 차량출발시간 30분전까지 취소시 : 패널티 없음 (100% 환불)
- 2) 차량출발시간 30분전부터 출발시간전까지 취소시 : 20% 차감후 환불
- 3) 차량출발시간 이후부터 1시간내 취소시 : 50% 차감후 환불 (추가 1회 경고, 3회 누적시 7일간 예약불가, 7일후 자동 해제)

4) 차량출발시간 이후부터 1시간이 경과한 경우 (미탑승) : 취소불가, 패널티 100%, 환불없음 (추가 경고 없음)

#### 4. 포인트 충전방법

- 포인트 충전방법은 온라인 충전, 오프라인 충전 2가지 방법이 있습니다.
- 오프라인충전: 본교 통학버스 계좌 207-12-004455로 충전금액 이체 후 이체 영수증과 함께 학생지원부 방문 시 충전 가능합니다.(별도수수료 없음)
- 온라인 충전: 포인트 충전은 포인트 충전신청후 발급된 가상계좌로 신청금액 + 수수료 330원을 입금하면 자동충전이 됩니다.(별도수수료 있음)
- 정확한 금액을 입금해야 충전이 완료됩니다.
- 예) 2만P 신청시 20330원 입금, 5만P 신청시 50330원 입금
- 발급된 가상계좌는 본인명의이며 1회용입니다, 입금후 폐기됩니다. 반드시 1회만 입금하시기 바랍니다.

## ∻ 회원가입

| KT 🖾 💬 🕹      | 🛇 🖇 🏵 💷 🖀 📶 28% 🛢 오후 4:27 | KT 🖬 💬 라 🔍 🕈 🎯 🕫 👔 28% 🛢 오후 4:                                            |
|---------------|---------------------------|---------------------------------------------------------------------------|
| ſ             | H구대학교                     | 대구대학교                                                                     |
| 학번/교번         |                           | 개인위치정보 사용동의                                                               |
| 학번/교번         |                           | ㈜썬더디에스는 위치기반서비스를 제공함에 있어 버스 승                                             |
| 비밀번호          |                           | 차자에게 다음과 같은 내용을 고지하고 개인위치정보 사용<br>에 대한 사전동의를 구합니다.                        |
| 비밀번호          |                           | 1. 귀하의 위치정보는 통근/통학/통원 등 전세버스 운송약                                          |
| 자동 로그인        |                           | 정을 체결한 귀하의 소속기관(회사/학교/학원)과 귀하에게<br>전세버스의 효율적인 운행관리와 승차 편의를 위하여 제공<br>됩니다. |
| 회원기           | 입 버튼 클릭                   | 2. <b>위치 정보 제공 목적</b>                                                     |
|               |                           | <ol> <li>1) 버스 운행관리 및 원격관제</li> <li>2) 실시간 차량 위치 조회</li> </ol>            |
|               | ₹ γI                      | 단, 위치정보의 보호및 이용'등에 관한 법률에 따라 긴급                                           |
|               | 회원가입                      | 구소들 위한 목적 하에서는 개인위지정보 주제의 동의없이<br>긴급구조기관에 해당 정보가 제공될 수 있습니다.              |
|               |                           | 3. 서비스 제공자 : (주)썬더디에스                                                     |
|               |                           | <b>서울시 서초구 남부순환로</b> 331 <b>길</b> 10, <b>삼승빌딩</b> 3층 (02-<br>585-4550)    |
| 토하버스사이트(http: | //daegu unibus kr) 전손     | 약관동의 체크                                                                   |
| (휴대폰 및 PC     | 모두가능합니다.)                 | 본 🕶 이상의 내용을 확인하였으며 위치정보 제공에 동의                                            |
|               |                           | · · · · · · · · · · · · · · · · · · ·                                     |
|               |                           |                                                                           |
|               |                           | □/비스이용약관동의(필수)                                                            |
|               |                           |                                                                           |

#### \* 회원가입

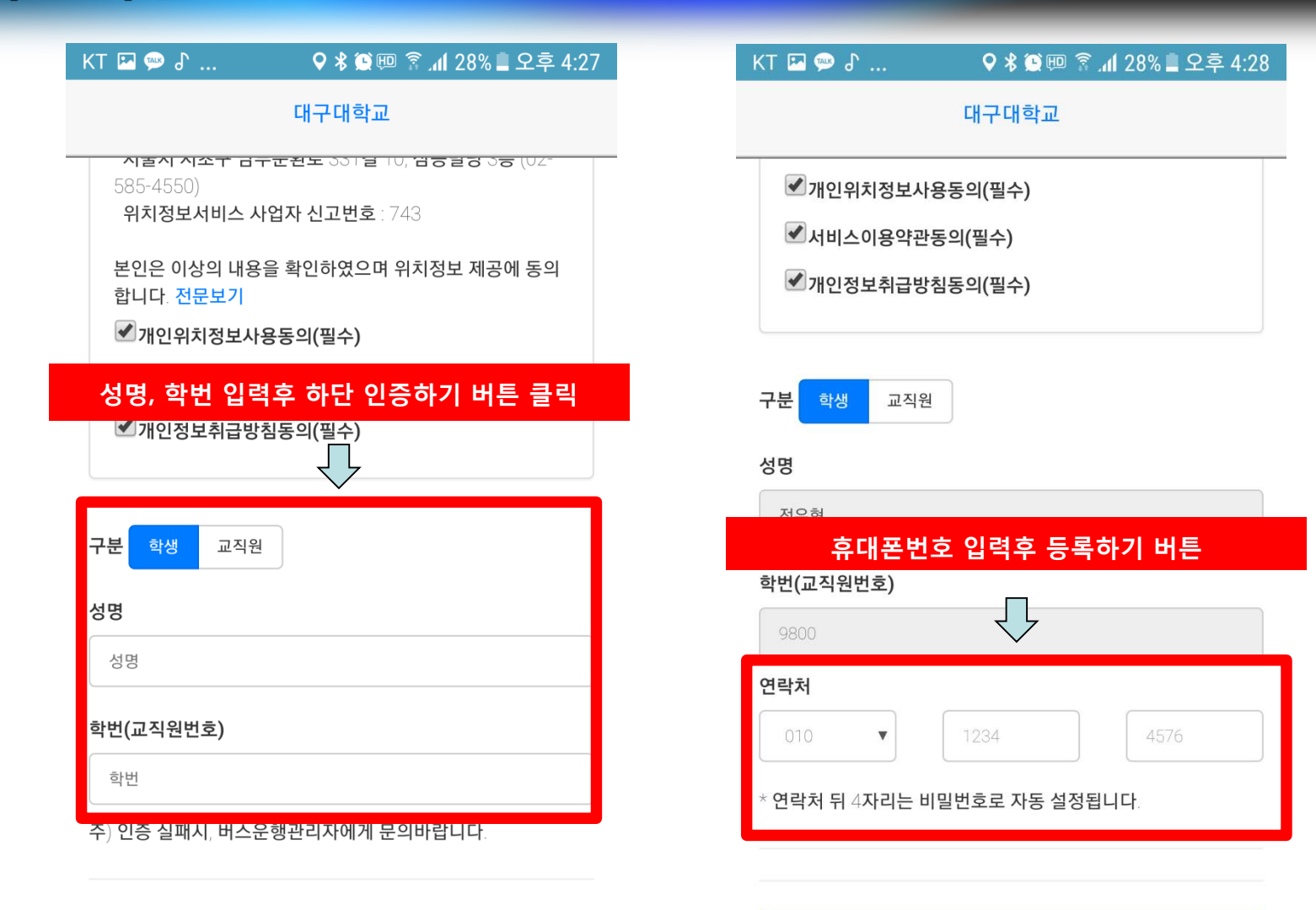

등록하기

메인으로

인증하기

메인으로

### ✤ 학생증등록(모바일웹)

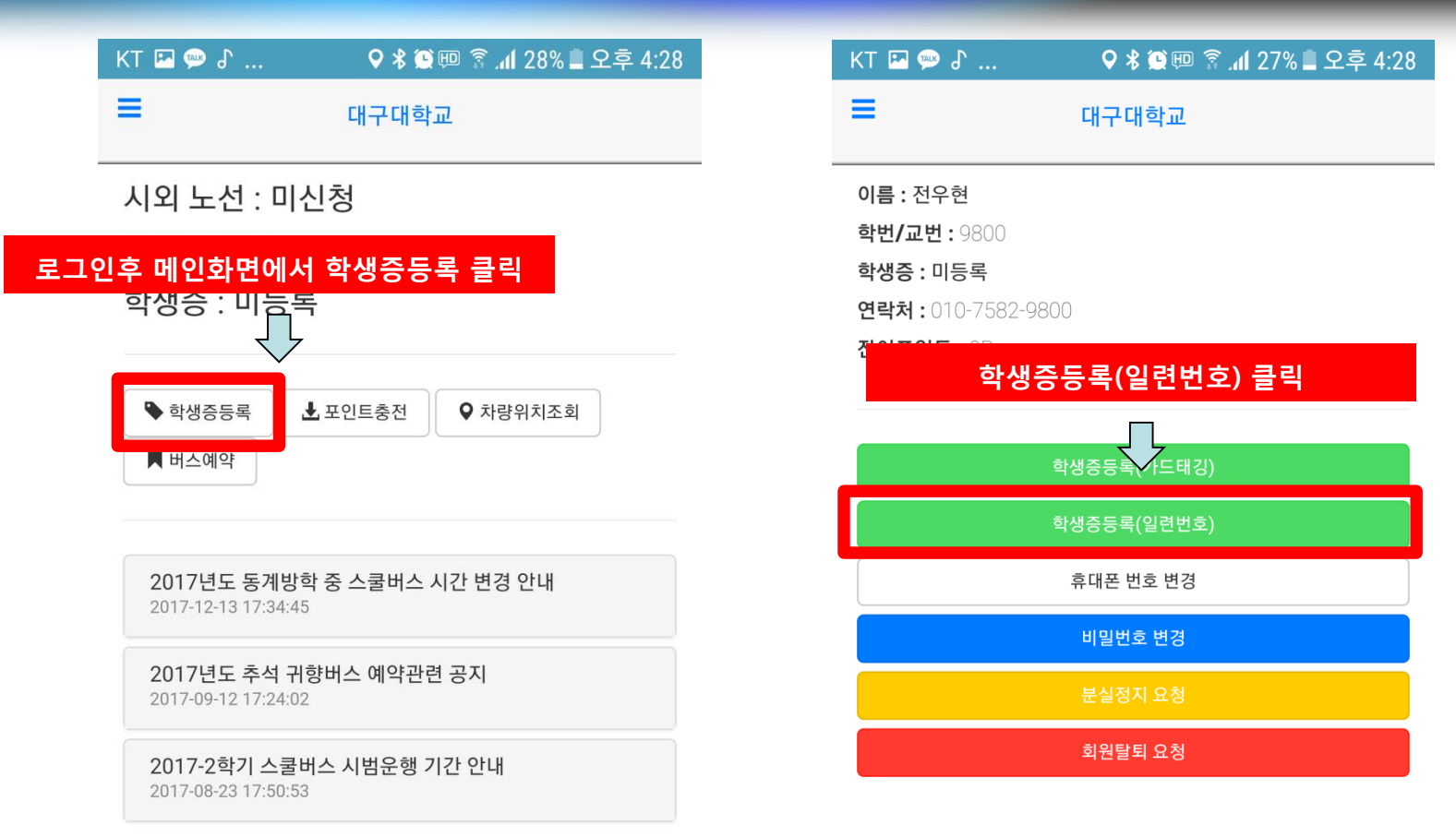

### ✤ 학생증등록(모바일웹)

| KT 🖾 💬 占 🛛 🗘 🛠 🏹 💷 🛜 📶 27% 🛢 오후 4:29 |                                                                                                    |
|--------------------------------------|----------------------------------------------------------------------------------------------------|
| 학생증등록 등록/변경 <b>학생증뒷면 하단 주황색</b> 중    | 는자 10자리 입력                                                                                                    |
| 카드번호 10자리                            |                                                                                                    |
| 2233445566                           |                                                                                                    |
| 변환 카드 :                              | DAEGU BA∩K 은행으로 가는 가장 빠른 길? ☎1566-5050 ☎1588-5050                                                                                                    |
| 달기 변경                                |                                                                                                    |
| 학생증등록(일련번호)                          | <ul> <li>이 카드의 비밀번호는 절대로 타인이 알지 못하도록 주의 하시기 바랍니다.</li> <li>이 카드를 분실시 즉시 학교 및 대구은행으로 신고하여 주십시오.</li> <li>카드 분실시 미사용 교통카드 충전잔액은 환불 받으실 수 없습니다.</li> </ul> |
| 휴대폰 번호 변경                            | ·····································                                                                                                    |
| 비밀번호 변경                              | AUTHORIZED 영<br>SIGNATURE 3<br>서 명 전                                                                                                    |
| 분실정지 요청                              | 2495024949                                                                                                    |
| 회원탈퇴 요청                              | 2403924040<br>마구대학교 (0537,50-5114 교통키드 문의: 080-427-2342                                                                                                 |
|                                      |                                                                                                    |
|                                      | 학생증뒷면 하단 주황색 숫자 10자리                                                                                                    |
|                                      | 굿사들 경확이 입력애야 오유가 달성되지 않습니다.                                                                                                    |
|                                      |                                                                                                    |
|                                      |                                                                                                    |

### ☆ 학생증등록(안드로이드 어플)

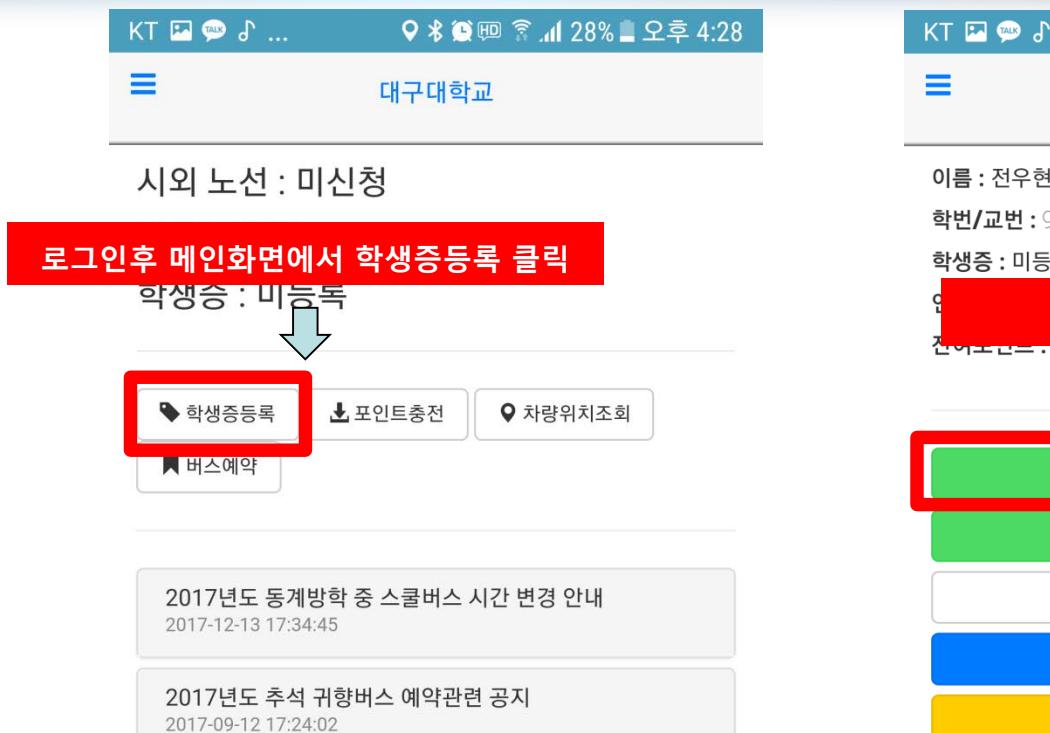

2017-2학기 스쿨버스 시범운행 기간 안내 2017-08-23 17:50:53

| KT 🖪 💬 🕈                                      | 🛇 🗚 🎑 💷 💲 📶 27% 🛢 오후 4:28 |
|-----------------------------------------------|---------------------------|
| ≡                                             | 대구대학교                     |
| 이름 : 전우현<br>학번/교번 : 9800<br>학생증 : 미등록         |                           |
| 역 <mark>학산</mark><br>전 <del>역도 전 = 1.01</del> | ·중등록(카드태깅) 클릭             |
|                                               | 학생증등록(카드태깅)               |
|                                               | 학생증등록(일련번호)               |
|                                               | 휴대폰 번호 변경                 |
|                                               | 비밀번호 변경                   |
|                                               | 분실정지 요청                   |
|                                               | 회원탈퇴 요청                   |

### ✤ 학생증등록(안드로이드 어플)

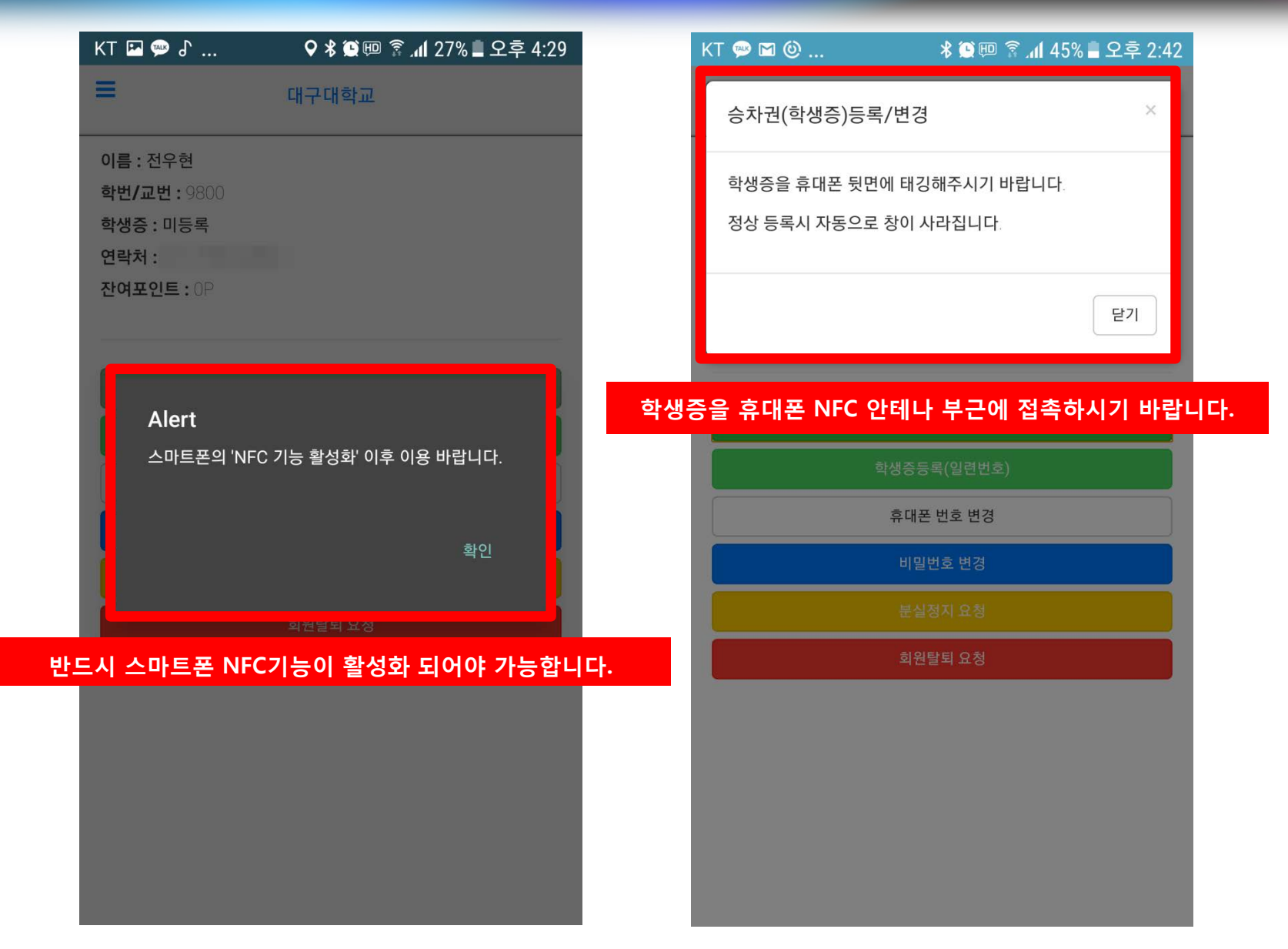

### ✤ 포인트충전 (대구시내 이용시)

KT 🖪 👳

이름 : 천 학

학생등 : 89 연락처 : 잔여포인트

≡

| 오 🔍 🕸 😳 😳 👔 27% 🛢 오후 4:30 | KT 🖾 💬 🔓 |      | 오 🖇 😫 💷 🛜 📶 26% 🛢 오후 4:30                         |
|---------------------------|----------|------|---------------------------------------------------|
| 대구대학교                     | 대구대학교    |      | ■ 대구대학교                                           |
| <u>철</u>                  | 회원정보     | >    | 시외 노선 : 미신청                                       |
| <b>ት측상단 메뉴버튼 클릭</b>       | 포인트이용내역  | >    | 잔여 포인트 : 0 P                                      |
| : OP                      | 쪽지함      | >    | 역성은 : 09200092                                    |
|                           | 시외학기권신청  | >    | ♥ 학생증등록 ▲ 포인트충전                                   |
| 학생증등록(카드태깅)               | 버스예약     | >    | 📕 버스예약                                            |
| 학생증등록(일련번호)               | 포인트 충전   | >    |                                                   |
| 휴대폰 번호 변경                 |          |      | 17년도 동계방학 중 스쿨버스 시                                |
| 비밀번호 변경                   | 포인드 중·   | 신 미급 | 1/-12-13 17.34:40                                 |
| 분실정지 요청                   | 시장되지 고외  |      | <b>2017년도 추석 귀향버스 예약관련</b><br>2017-09-12 17:24:02 |
| 회원탈퇴 요청                   | 노선및 정거장  | >    | 2017-2한기 스쿡버스 시범우행 기?                             |
|                           | 공지사항     | >    | 2017-08-23 17:50:53                               |
|                           | 로그아웃     | >    |                                                   |
|                           |          |      |                                                   |
|                           |          |      |                                                   |
|                           |          |      |                                                   |
|                           |          |      |                                                   |

#### ✤ 포인트충전 (대구시내 이용시)

|                             | KT 🔛 💬 d`               | ♥ ℁ ♥ ഈ 湾 네 26% ■ 오후 4:30 |
|-----------------------------|-------------------------|---------------------------|
|                             | =                       | 대구대학교                     |
|                             | 잔여 포인트 :                | 0P                        |
|                             | * 안내 내용                 |                           |
|                             | 가상계좌 은행 선택              |                           |
|                             | 대구은행                    | •                         |
|                             | 충전할 포인트 선택              |                           |
|                             | 5 <b>만</b> P            | •                         |
|                             |                         | 포인트 충전 신청                 |
| 본인 원하<br>충전할 포              | 는 입금은행 선택<br>인트 선택      |                           |
| 충전금액0                       | 네 수수료 330원을 =           | 추가하여 입금해야 합니다.            |
| 포인트 충                       | 전 신청 버튼<br>이트 시처시 20330 | 의 이그                      |
| 에) 2 년 또<br>ATM기 <u>기</u> ( | <u> </u>                | 는 불가능합니다                  |
| 본인계좌르                       | 르 입금 후 이체하시             | 기 바랍니다.                   |

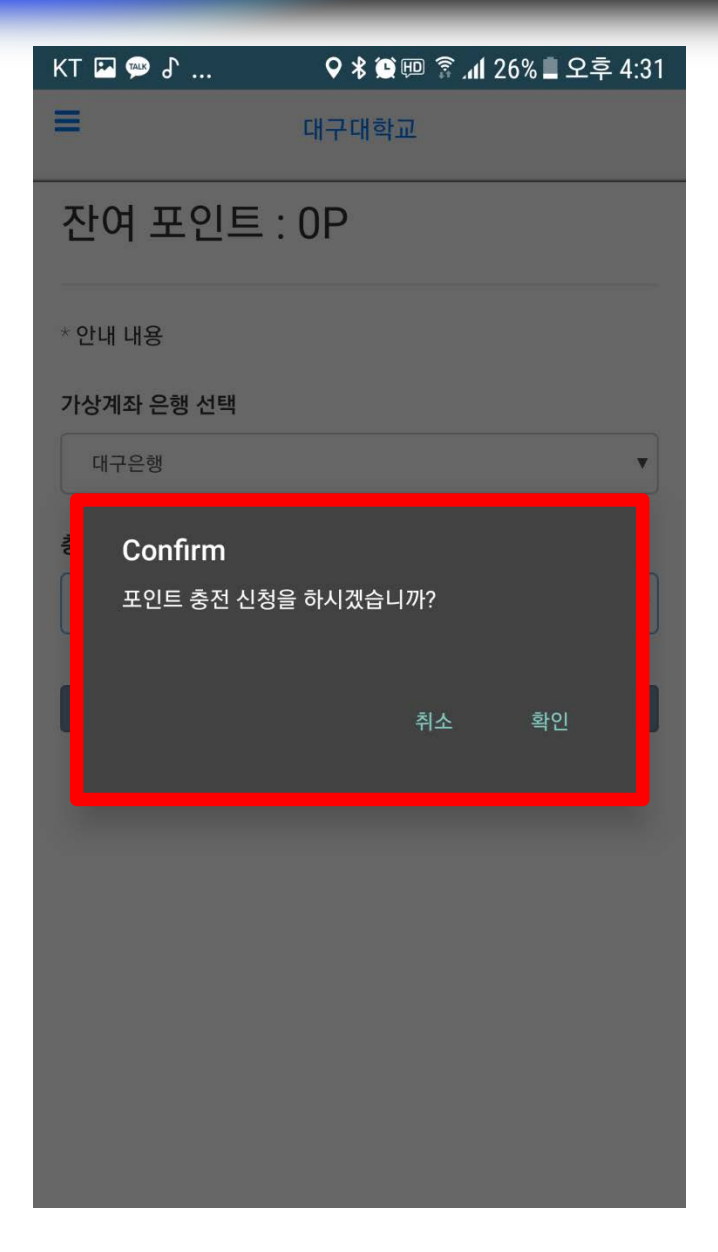

### ✤ 포인트충전 (대구시내 이용시)

|          | кт 🖪 쪧 🕈                                           | 26 ا،، 🗊 🖽 🛠 🛇                | % 🛢 오후 4:31 |      | KT 🖪 🗭 🕈                            | 오 🖇 💭 💷 👔 📶 26% 🛢 오후 4:: |
|----------|----------------------------------------------------|-------------------------------|-------------|------|-------------------------------------|--------------------------|
| l        | =                                                  | 대구대학교                         |             |      | =                                   | 대구대학교                    |
| I        | 잔여 포인트 :                                           | 0P                            |             |      | 잔여 포인트                              | : 0P                     |
|          | * 안내 내용                                            |                               |             |      | * 안내 내용                             |                          |
|          | 가상계좌 은행 선택                                         |                               |             |      | * 신청 정보 : 50000P<br>* 발급 가상계좌 : 가상: | 예좌 발급진행중입니다.             |
|          | 대구은행                                               |                               | •           |      |                                     | 신청 취소                    |
|          | 중         Alert           정상적으로 신청되었<br>가상계좌가 쪽지함0 | 었습니다. 5~10분 이내어<br>케 등록이 됩니다. | <br>확인      |      |                                     |                          |
|          |                                                    |                               |             |      |                                     |                          |
| 전신<br>좌년 | 신청후 10분안으로 ·<br>번호는 쪽지함에서 <sup>좋</sup>             | 본인 명의의 가상<br>확인 가능합니다.        | 계좌가 발급됩     | 입니다. |                                     |                          |

발급된 계좌로 신청금액을 입금하시면 자동 충전이 됩니다. 정확한 금액을 입금하셔야 합니다.

충<sup>:</sup> 계:

가상계좌는 1회용 입니다. 입금완료후 자동 폐기됩니다.

### ☆ 포인트충전 (대구시내 이용시)

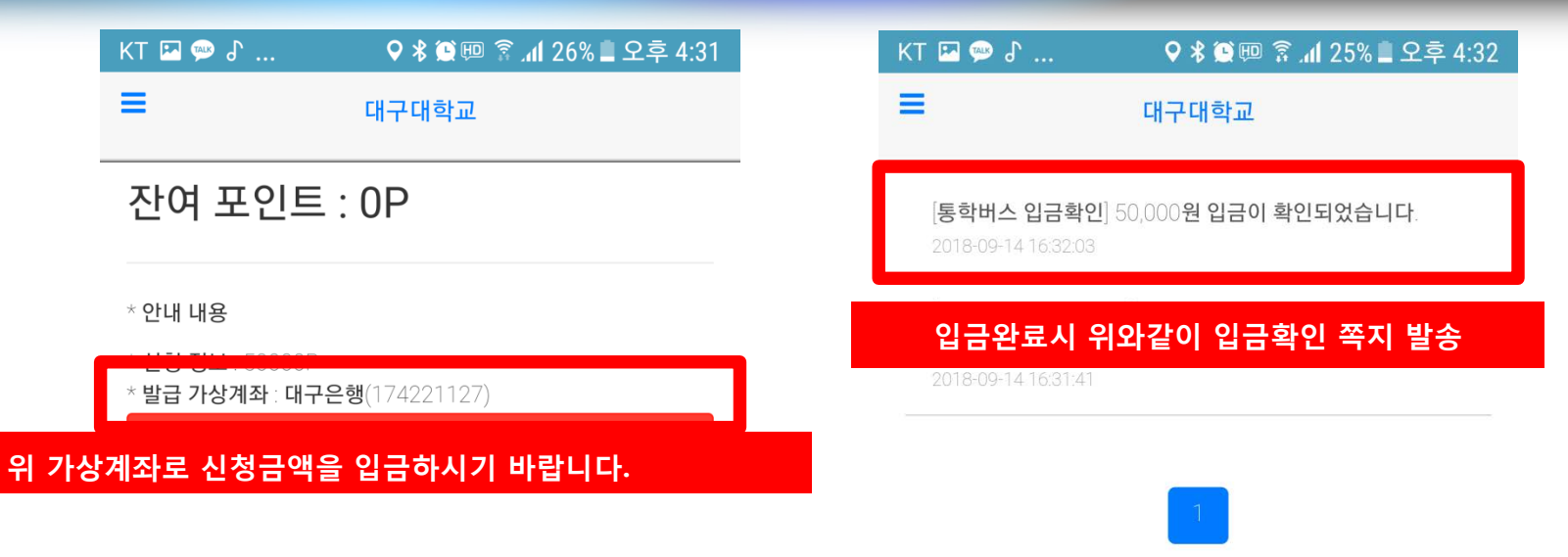

#### 가상계좌 발급 및 입금후 입금확인시까지 최대 10분이 소요됩니다. 입금확인 완료후 자동으로 충전이 진행됩니다.

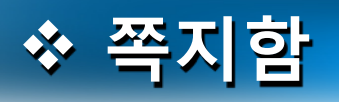

| KI 🕍 💬 d' |     | ♥ \$ 黛 ᡂ 斎 ୷ 26% ■ 오후 4:30                         | KT 🖬 💬 占 🛛 🕈 🏶 🕮 🛜 📶 25% 🛢 S                                               |
|-----------|-----|----------------------------------------------------|----------------------------------------------------------------------------|
| 대구대학교     |     | = 대구대학교                                            | = 대구대학교                                                                    |
| 회원정보      | >   | 시외 노선 : 미신청                                        | [통학버스 입금확인] 50,000원 입금이 확인되었습니디                                            |
| 포인트이용내역   | >   | 잔여 포인트 : 0 P                                       | 2018-09-14 16:32:03                                                        |
| 쪽지함       | >   | 학생증 : 8958BD92                                     | [통학버스 포인트 충전] 전우현 / 50,000원 / 가상계좌<br>은행, 174221127<br>2018-09-14.16:31:41 |
| 메뉴에서 쪽지   | 함 클 | 생중등록 🛃 포인트충전                                       |                                                                            |
| 버스예약      | >   | ▶ 버스예약                                             | 가상계좌 안내                                                                    |
| 포인트 충전    | >   |                                                    | 입금확인 안내                                                                    |
| 환불 요청     | >   | <b>2017년도 동계방학 중 스쿨버스 시</b><br>2017-12-13 17:34:45 |                                                                            |
| 차량위치 조회   | >   | 2017년도 추석 귀향버스 예약관련                                |                                                                            |
| 노선및 정거장   | >   | 2017-09-12 17:24:02                                |                                                                            |
| 공지사항      | >   | 2017-2학기 스쿨버스 시범운행 기간<br>2017-08-23 17:50:53       |                                                                            |
| ミコット      | >   |                                                    |                                                                            |

#### ☆ 시외노선 학기권 신청

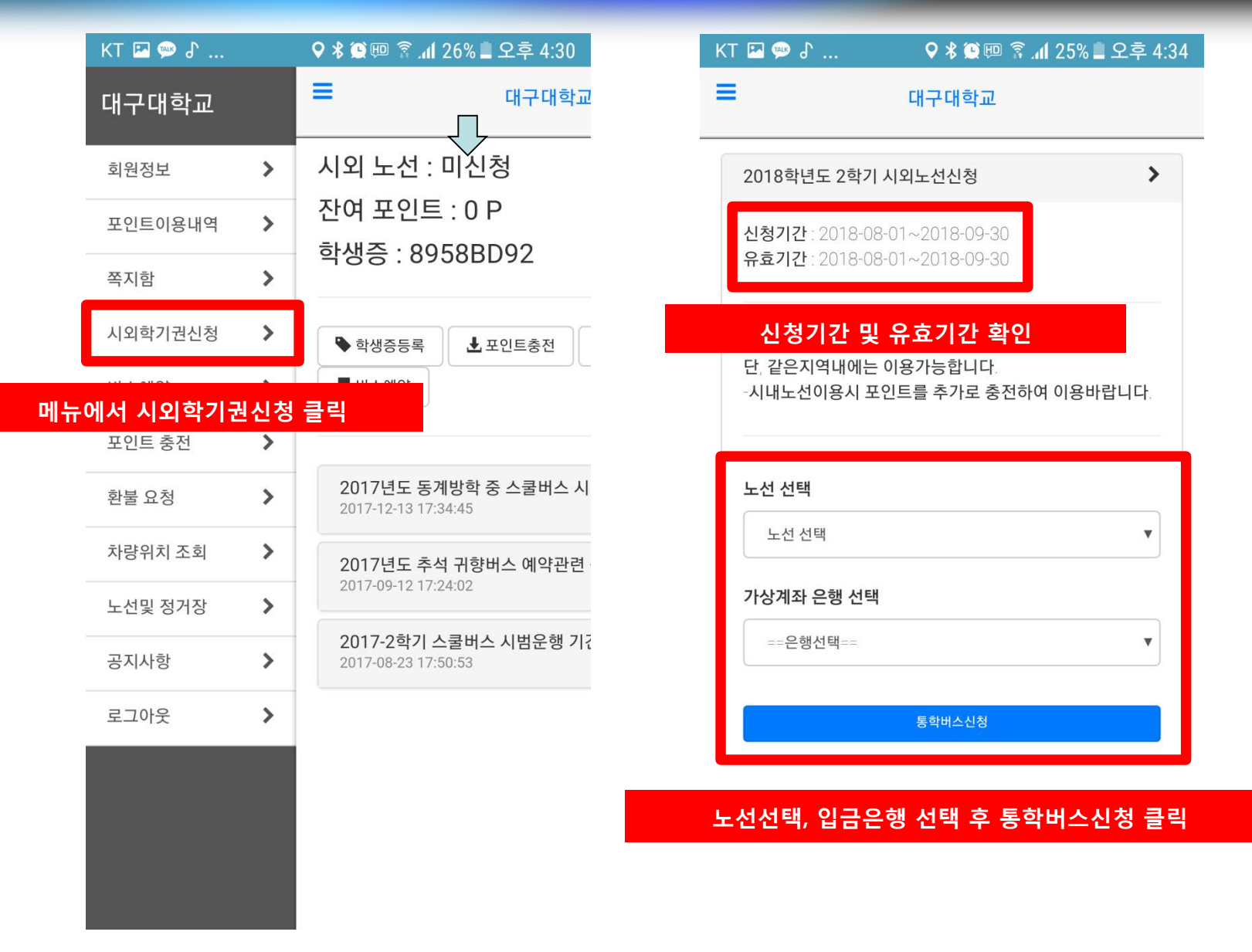

#### ☆ 시외노선 학기권 신청

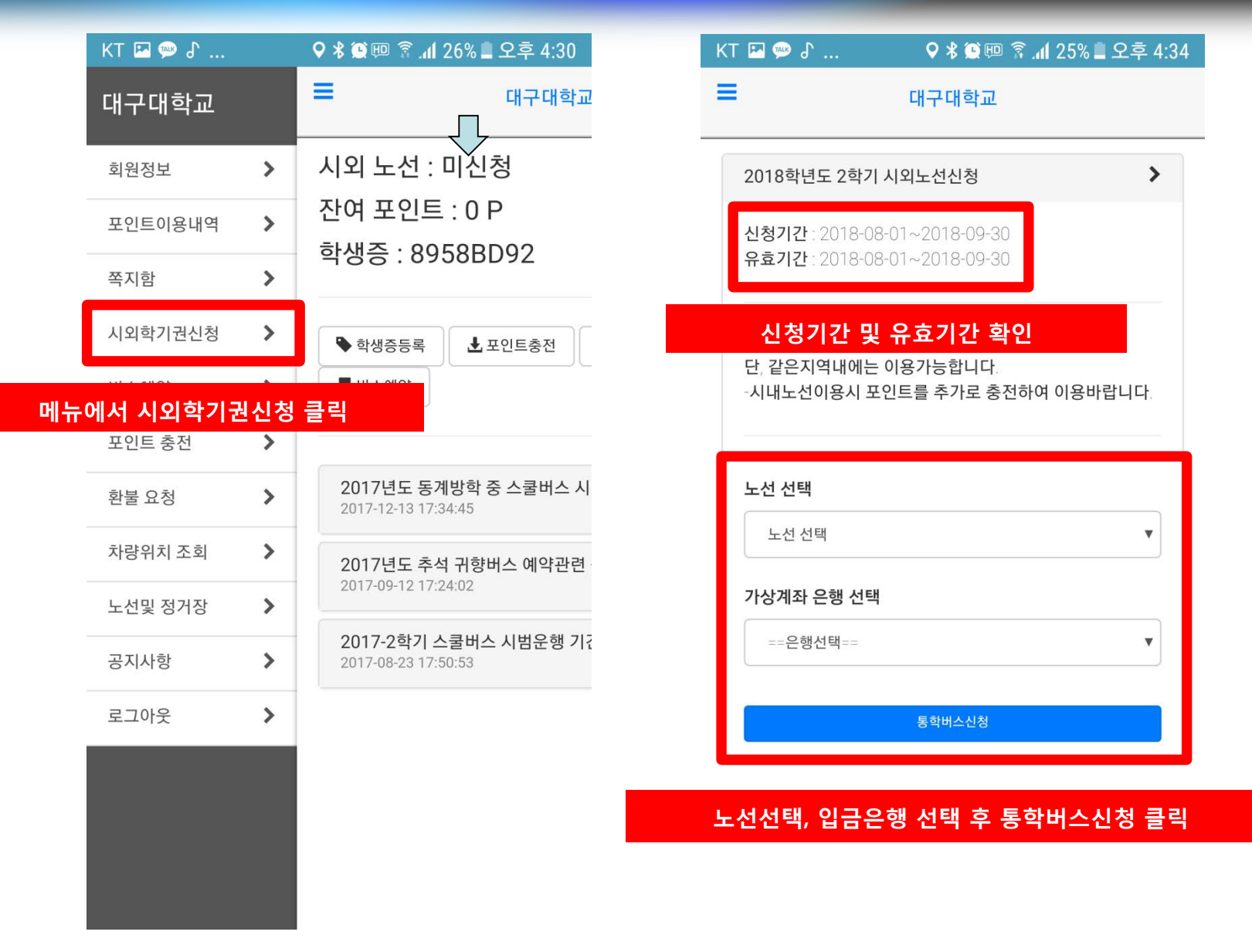

#### ☆ 시외노선 학기권 신청

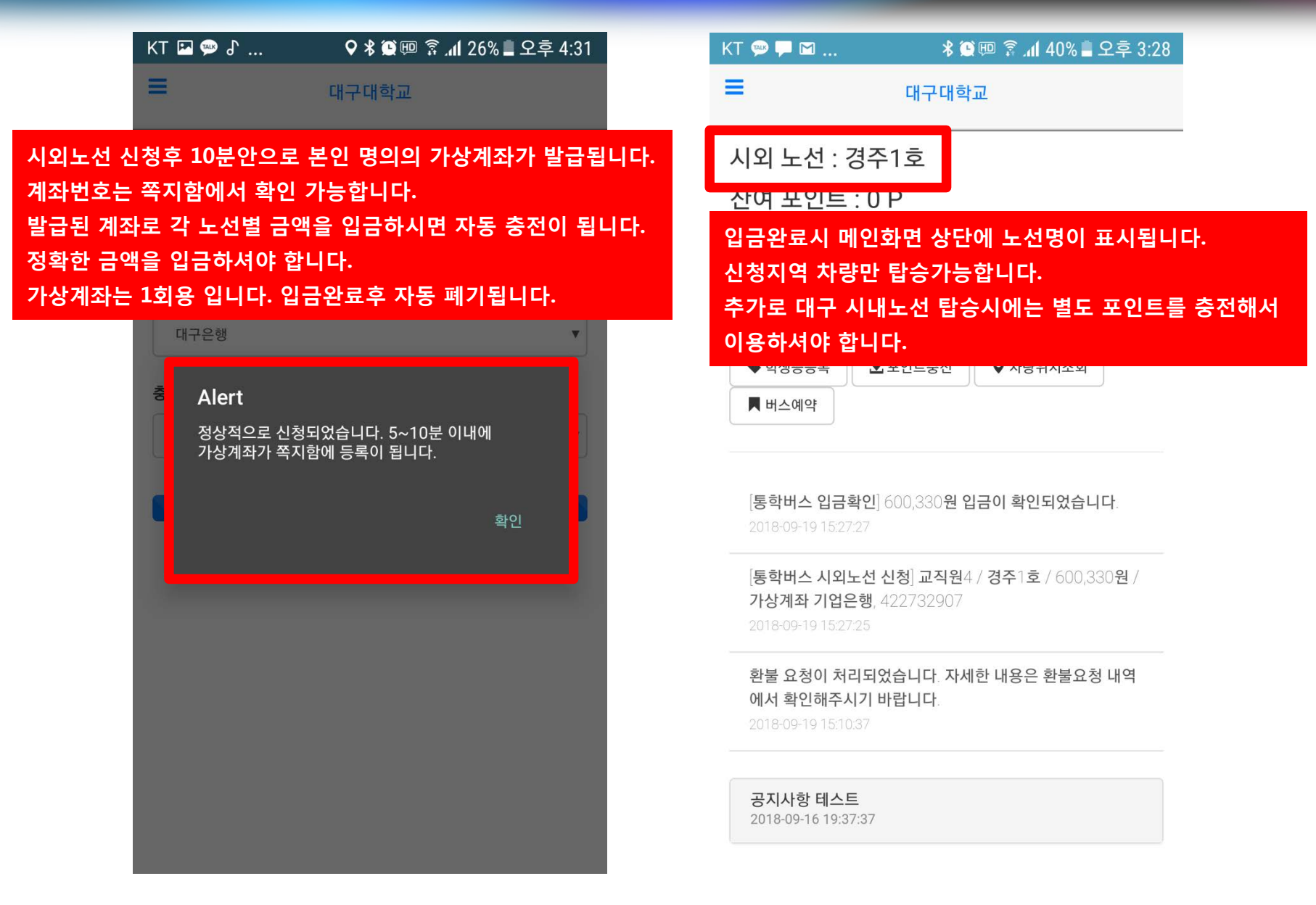

#### ✤ 마일리지 안내

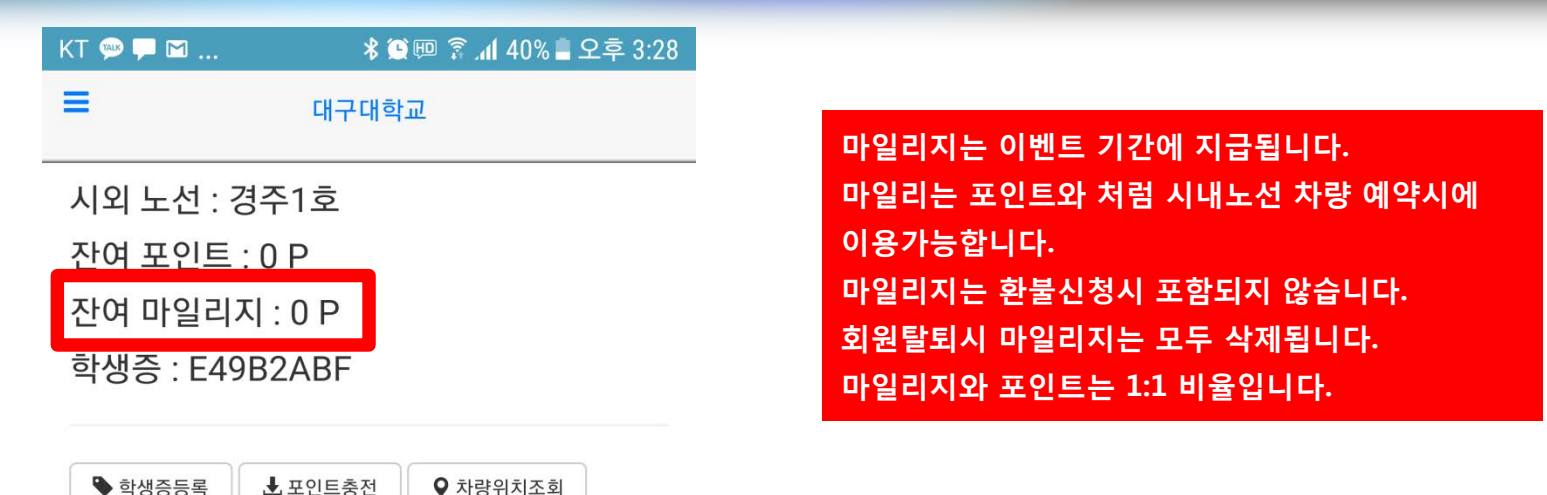

[통학버스 입금확인] 600,330원 입금이 확인되었습니다. 2018-09-19 15:27:27

[통학버스 시외노선 신청] 교직원4 / 경주1호 / 600,330원 / 가상계좌 기업은행, 422732907 2018-09-19 15:27:25

환불 요청이 처리되었습니다. 자세한 내용은 환불요청 내역 에서 확인해주시기 바랍니다.

2018-09-19 15:10:37

버스예약

#### 공지사항 테스트

2018-09-16 19:37:37

### ☆ 버스예약

|       | KT 🗷 🗭 🖁                                   | 오 🕸 🏹 💷 🛜 📶 28% 🛢 오후 4:28 |     | KT 🖪 🗭 よ |     | lı. § @@\$ \$ Q                     | 26% 🗋 오후 4:30                 |
|-------|--------------------------------------------|---------------------------|-----|----------|-----|-------------------------------------|-------------------------------|
|       | =                                          | 대구대학교                     |     | 대구대학교    |     | =                                   | 대구대학교                         |
|       | 시외 노선 : 미신                                 | 신청                        | _   | 회원정보     | >   | 시외 노선 :                             | 미신청                           |
|       | 잔여 포인트 : (                                 | ) P                       |     | 포인트이용내역  | >   | 잔여 포인트                              | :0P                           |
| 메인페이기 | 지에서 버스예약버                                  | 튼 클릭                      | 메뉴티 | 버튼에서 버스예 | 약버튼 | 트 클릭 <sup>9</sup>                   | 58BD92                        |
|       | <ul> <li>▶ 학생증등록</li> </ul>                | 보포인트충전                    |     | 시외학기는 정  | >   | 🗣 학생증등록                             | ▲ 포인트충전                       |
|       | 📕 버스예약                                     |                           |     | 버스예약     | >   | 📕 버스예약                              |                               |
|       |                                            |                           |     | 포인트 충전   | >   |                                     |                               |
|       | <b>2017년도 동계방</b> 혁<br>2017-12-13 17:34:45 | Y 중 스쿨버스 시간 변경 안내         |     | 환불 요청    | >   | <b>2017년도 동</b><br>2017-12-13 17:   | <b>예방학 중 스쿨버스 시</b><br>34:45  |
|       | 2017년도 추석 귀형                               | 향버스 예약관련 공지               |     | 차량위치 조회  | >   | 2017년도 추~                           | 넉 귀향버스 예약관련                   |
|       | 2017-09-12 17:24:02                        |                           |     | 노선및 정거장  | >   | 2017-09-12 17:                      | 24:02                         |
|       | <b>2017-2학기 스쿨비</b><br>2017-08-23 17:50:53 | l스 시범운행 기간 안내             |     | 공지사항     | >   | <b>2017-2학기 :</b><br>2017-08-23 17: | <b>△쿨버스 시범운행 기</b> 7<br>50:53 |
|       |                                            |                           |     | 로그아웃     | >   |                                     |                               |
|       |                                            |                           |     |          |     |                                     |                               |
|       |                                            |                           |     |          |     |                                     |                               |
|       |                                            |                           |     |          |     |                                     |                               |

#### ✤ 버스예약

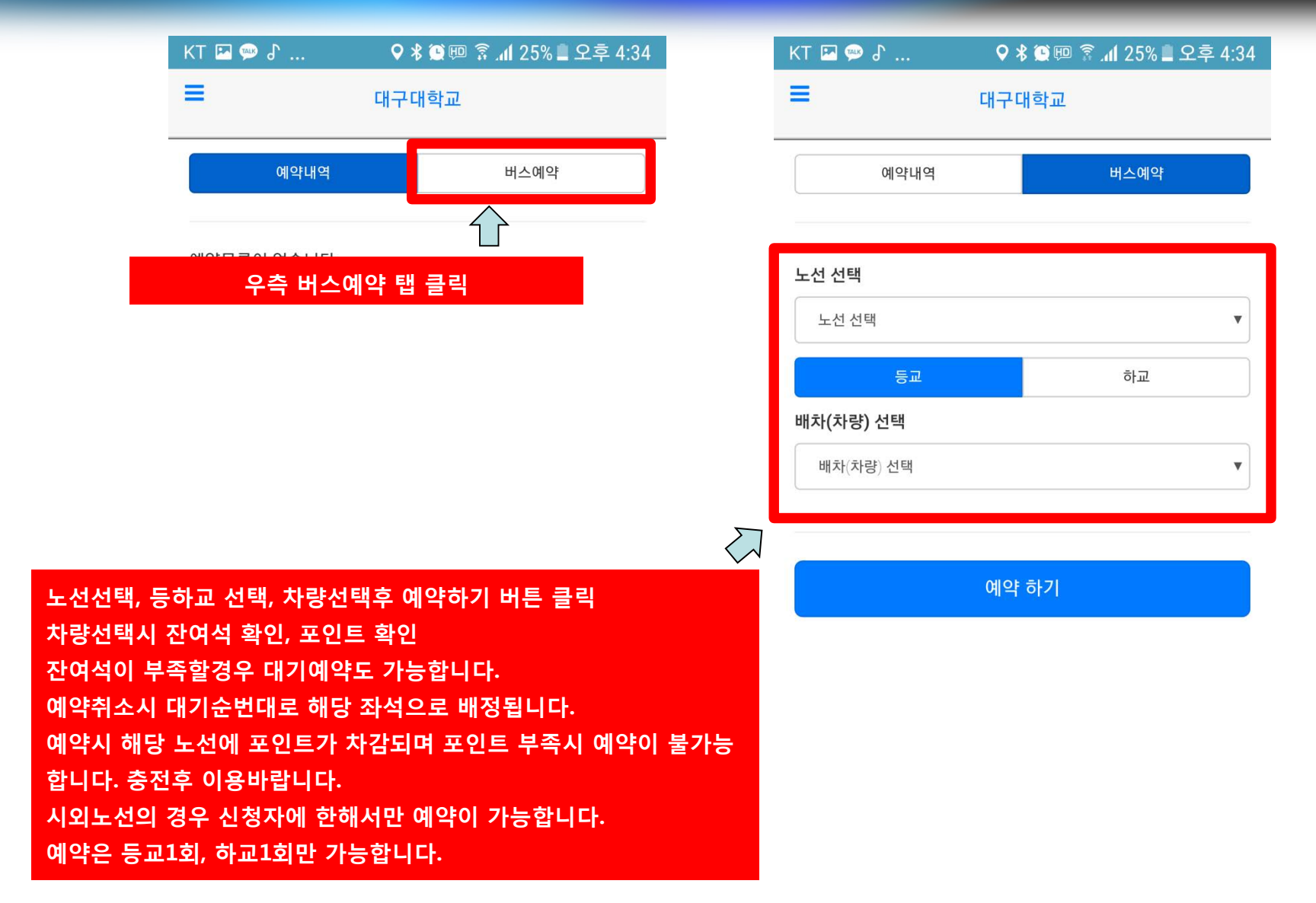

### \* 버스예약

| K٦ | 『 🖙 🖗 라 🛛 🛛 🕈 😫 💷 홈 📶 25% 🛽 | 오후 4:34 |
|----|-----------------------------|---------|
|    | 노선 선택                       | ۲       |
|    | 대구2호(1000P/1대 배차)           | 0       |
|    | 대구1호(1500P/1대 배차)           | 0       |
| ł  | 대구3호(2000P/1대 배차)           | 0       |
|    | 대구4호(1000P/1대 배차)           | 0       |
|    | 대구5호(1000P/1대 배차)           | 0       |
|    | 대구6호(1000P/1대 배차)           | 0       |
|    | 대구7호(1000P/2대 배차)           | 0       |
|    | 지하철(예약)(0P/0대 배차)           | 0       |
|    |                             |         |

| КТ 🌇 📟 🖇            | ♥ 🖇 😭 🖽                 | 🖻 🗟 📶 25% 📕 | 오후 4:34 |
|---------------------|-------------------------|-------------|---------|
| =                   | 대구대학교                   |             |         |
| 예약내역                |                         | 버스예약        |         |
| 노선 선택               |                         |             |         |
| 대구3호(2000P/1        | 대 배차)                   |             | ×       |
| 등교                  |                         | 하교          |         |
| 배차(차량)              | 선택                      |             | ٢       |
| 0000차량((<br>남은좌석:5, | 09-14 18:00 ·<br>,대기:0) | 출발/         | 0       |
|                     |                         |             |         |
|                     |                         |             |         |
|                     |                         |             |         |
|                     |                         |             |         |
|                     |                         |             |         |

#### \* 버스예약

좌석 선택

1번

5번

9번

13번

17번

2번

6번

10번

14번

18번

예약가능 좌석

예약 하기

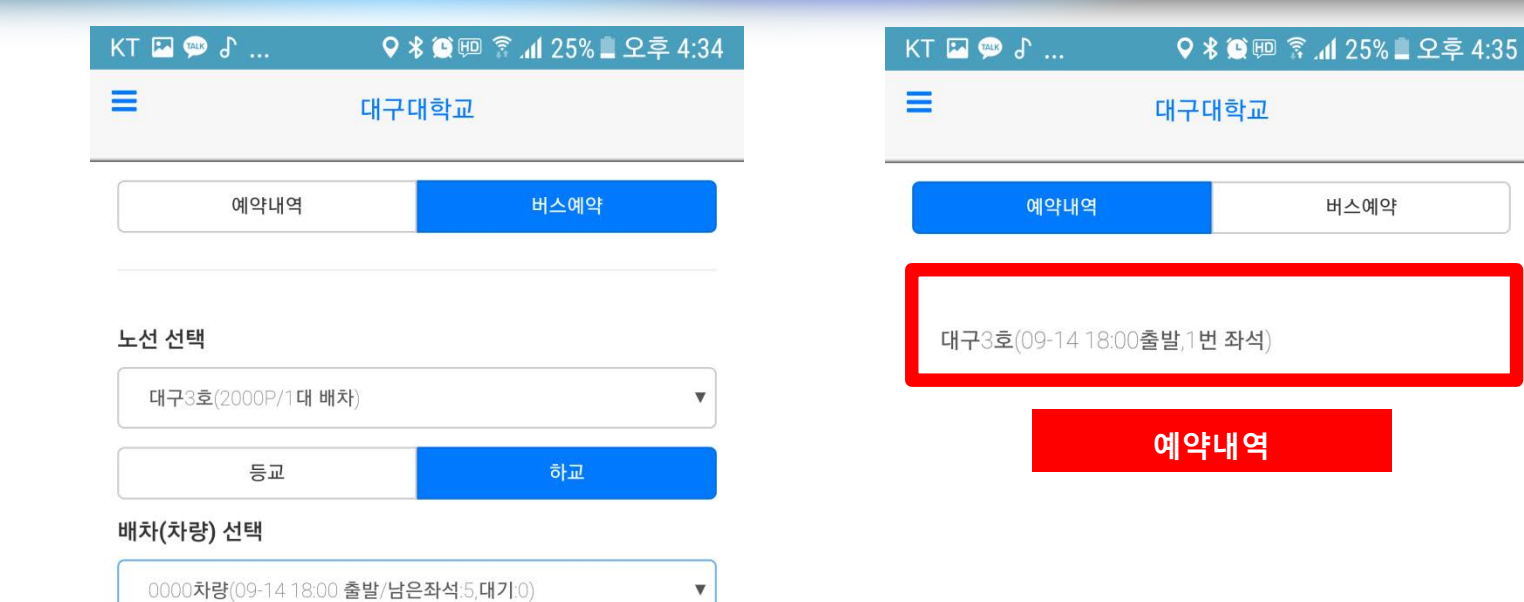

예약불가능 좌석

7번

11번

15번

19번

<u> 2번</u> 4번

8번

12번

16번

20번

#### daegu.unibus.kr

### ☆ 버스승차(모바일승차권) & 예약취소

| KT 🗷 💬 🕈                                    | 오 🕸 🕮 😨 📶 28% 🛢 오후 4:28         | KT 🖾 쪧 🕈      | ♥∦(                | 🔉 💷 🛜 📶 25% 🛢 오후 4 |
|---------------------------------------------|---------------------------------|---------------|--------------------|--------------------|
| =                                           | 대구대학교                           | ≡             | 대구대혁               | 학교                 |
| 시외 노선 : 미(<br>잔여 포인트 : (                    | <u></u> 신청<br>) P               | <br>예약내역      |                    | 버스예약               |
| 학생증 : 미등록                                   | <u>2</u>                        | 대구3호(09-14 18 | 00출발,1번 조          | <b>가석</b> )        |
| <ul> <li>▶ 학생증등록</li> <li>■ 버스예약</li> </ul> | ▲ 포인트충전                         | Ę             | 밥승할 내 <sup>9</sup> | 격 선택               |
| 메인화면, 버스여                                   | 이약 클릭                           |               |                    |                    |
| <b>2017년도 농계방</b> 록<br>2017-12-13 17:34:45  | 학 중 스쿨버스 시 <mark>간 변경 안내</mark> |               |                    |                    |
| <b>2017년도 추석 귀</b><br>2017-09-12 17:24:02   | 향버스 예약관련 공지                     |               |                    |                    |
| <b>2017-2학기 스쿨</b> 비<br>2017-08-23 17:50:53 | 버스 시범운행 기간 안내                   |               |                    |                    |

### \* 버스승차(모바일승차권) & 예약취소

|                                         | KT 🖾 💬 よ 🛛 🗘 🛠 🏵 🖽                                                                           | 🖻 🛜 📶 25% 🛢 오후 4:35                                                                 | KT 🖾 🗫 🖁 🛛 🛛 🛛                                                                    | 을 🕮 😳 👔 24% 🛢 오후 4:36                                               |
|-----------------------------------------|----------------------------------------------------------------------------------------------|-------------------------------------------------------------------------------------|-----------------------------------------------------------------------------------|---------------------------------------------------------------------|
|                                         | 예약 상세 내역                                                                                     | ×                                                                                   | 예약 상세 내역                                                                          | ×                                                                   |
|                                         | * 노선 : 대구3호(09-14 18:00출발)<br>* 좌석 : 1번 좌석<br>* 운임용금 : 2000P<br>* 예약일시 : 2018-09-14 16:34:57 |                                                                                     | * 노선 : 대구3호(09-14 18:00ਭ<br>* 좌석 : 1번 좌석<br>* 운임용금 : 2000P<br>* 예약일시 : 2018-09-14 | <sup>출발)</sup><br>승차처리시 선택                                          |
|                                         | 예약취소                                                                                         |                                                                                     | 승차                                                                                | 처리                                                                  |
|                                         | 예약취소시 클릭                                                                                     | 닫기                                                                                  | 예약                                                                                | 취소                                                                  |
| 차량출발시<br>차량출발후<br>승차취소시                 | 간 이후 1시간까지 승차취소기<br>1시간 이후부터는 승차취소기<br>패널티를 확인하시기 바랍니                                        | 가 가능하며<br>가 불가능합니다.<br>다.                                                           | 차량운행이 시작되어야<br>1개의 차량에 학생증과<br>위반시 불이익이 발생할<br>차량탑승시 승차처리 비                       | 승차처리 버튼이 활성화 됩<br>같이 사용할수 없습니다.<br>날수 있음을 알려드립니다.<br>I튼을 기사님이 확인하셔야 |
|                                         |                                                                                              |                                                                                     |                                                                                   |                                                                     |
| 내널티 (예약<br>차량출발<br>차량출발<br>차량출발<br>차량출발 | 약취소 및 미탑승시)<br>시간 30분전까지 취소시 : 패<br>시간 30분전부터 출발시간전<br>시간 이후부터 1시간내 취소/<br>시간 이후부터 1시간이 경과함  | 널티 없음 (100% 환불)<br>까지 취소시 : 20% 차감후 환<br>시 : 50% 차감후 환불 (추가 :<br>한 경우 (미탑승) : 취소불가, | '불<br>L회 경고, 3회 누적시 7일간<br>패널티 100%, 환불없음 (추기                                     | 예약불가, 7일후 자동 해제)<br>가 경고 없음)                                        |
|                                         |                                                                                              |                                                                                     |                                                                                   |                                                                     |

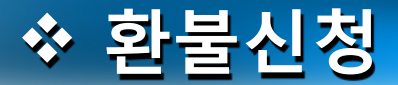

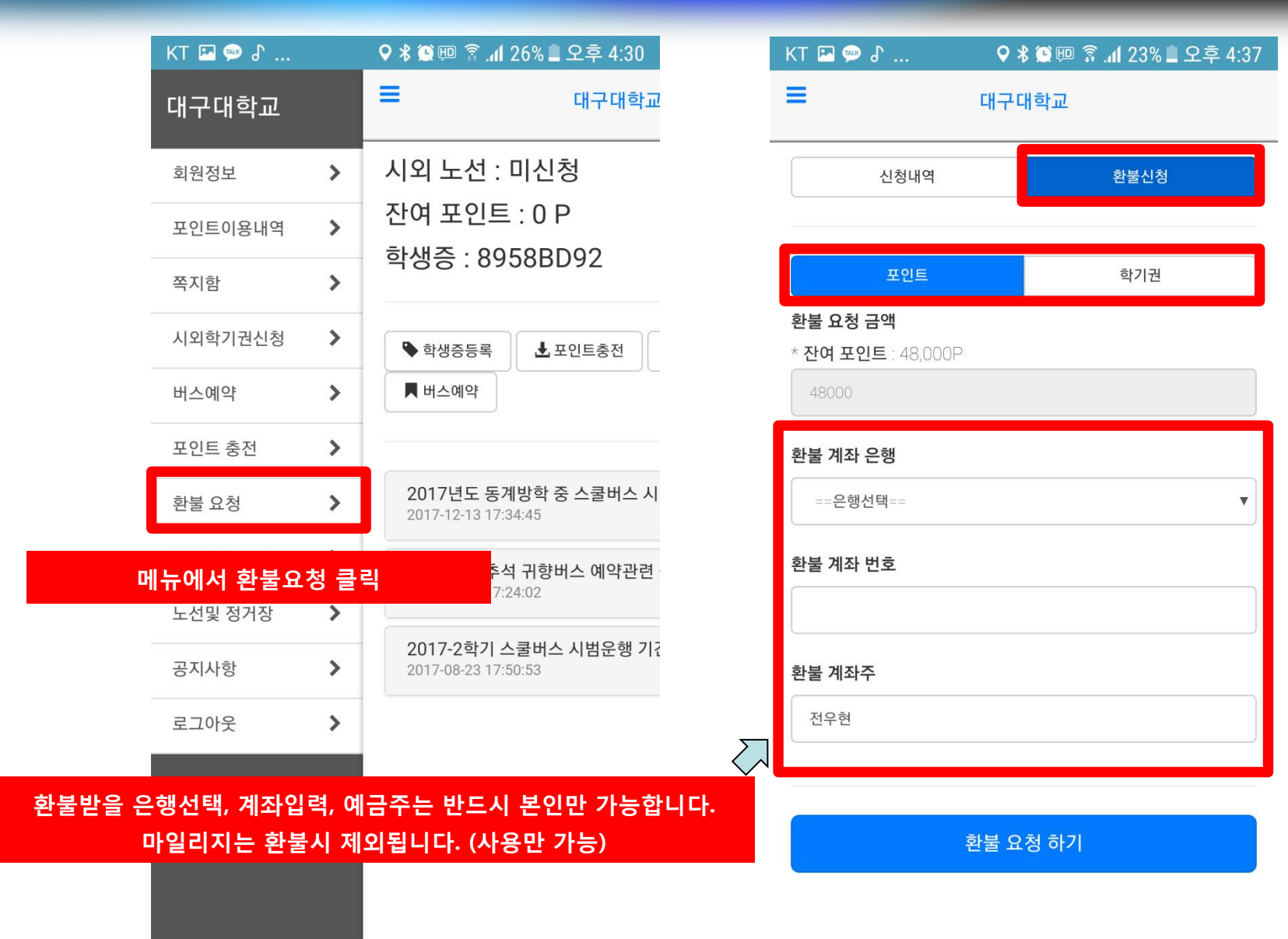